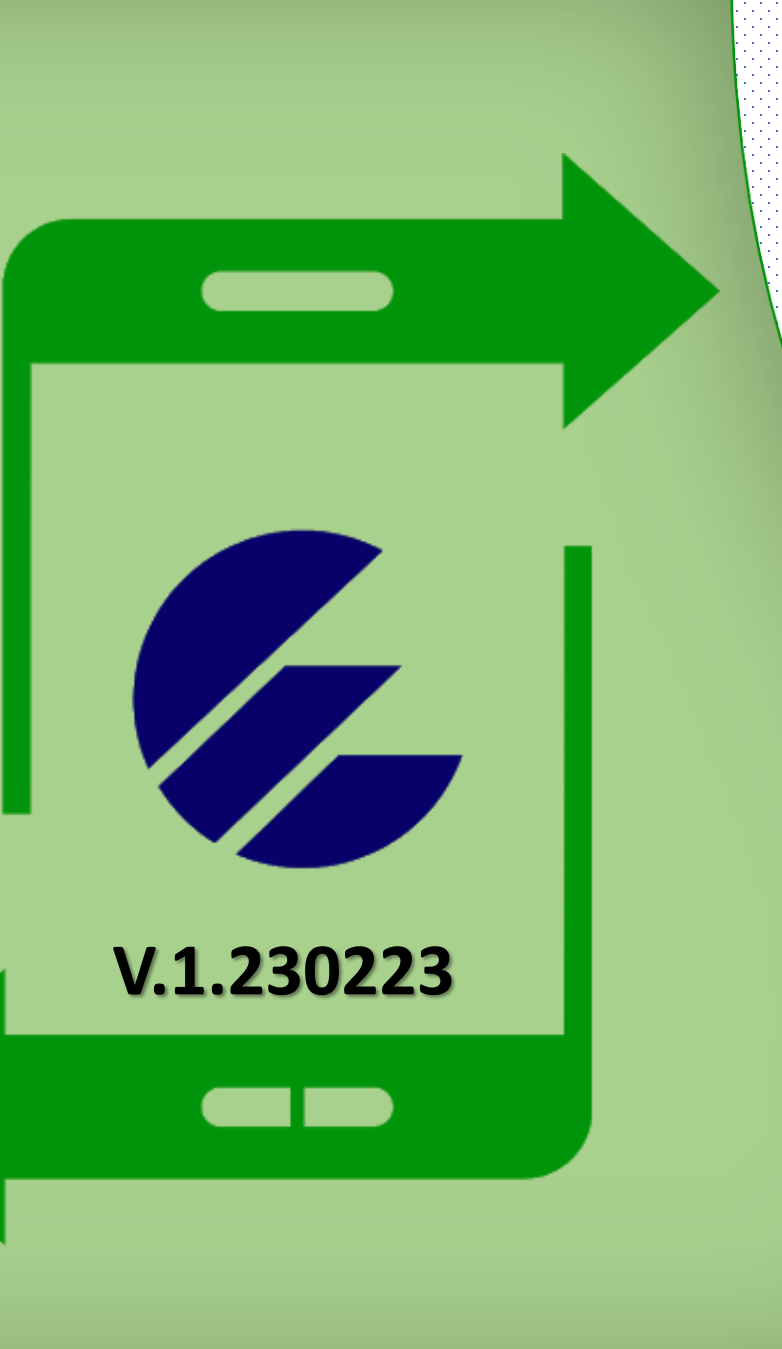

## Tutorial para realizar la compra de Sellos del Timbre por Transfermóvil

Descárguelo en: www.onat.gob.cu

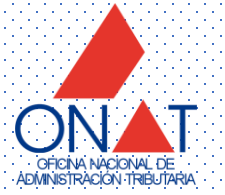

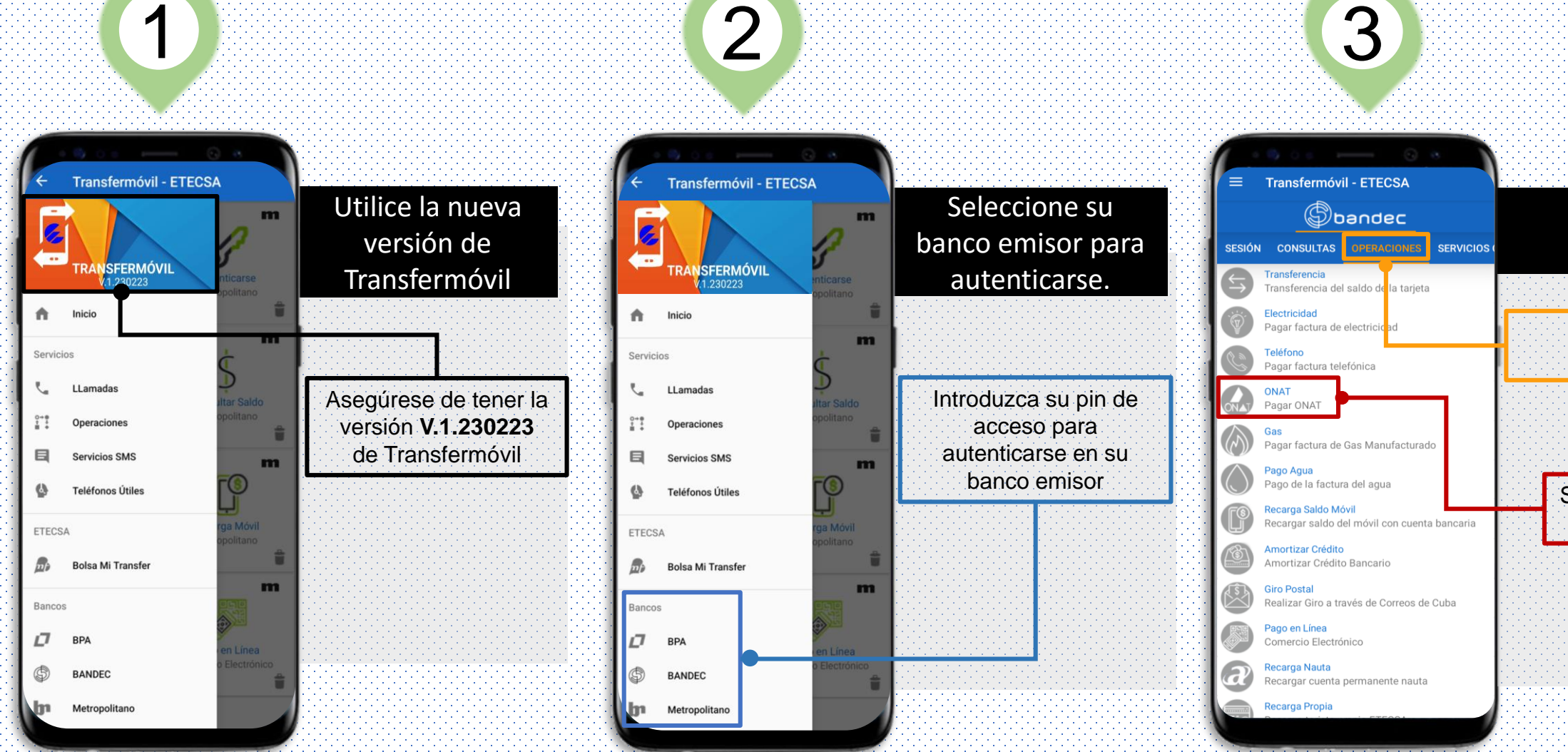

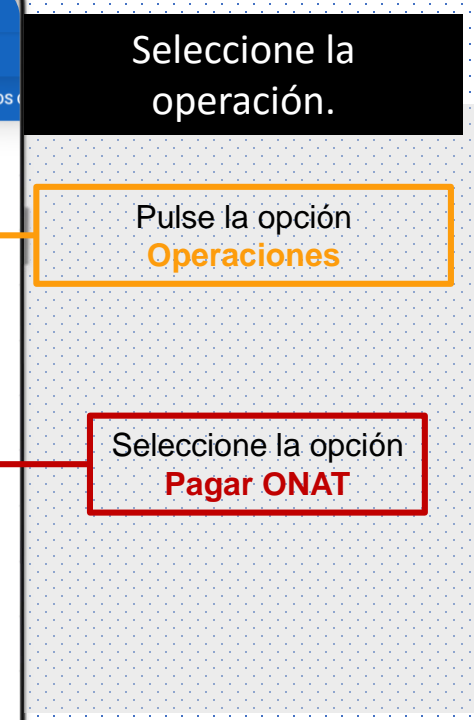

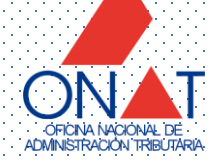

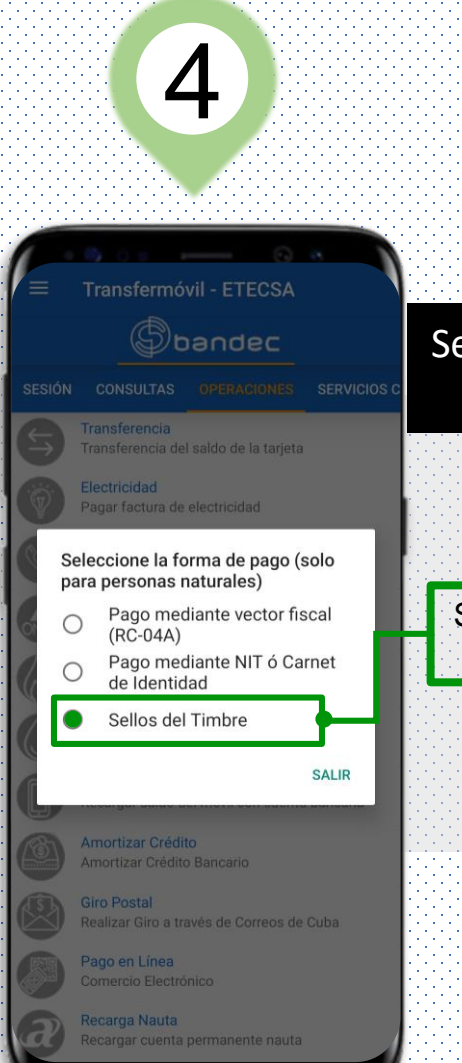

Transfermóvil - ETECSA = Seleccione la forma Sellos del Timbre de pago. Carné de Identidad 85XXXXXXX58 23 - La Habana Municipio 02 - Plaza Seleccione la opción Trámites MININT Sellos del Timbre Entidad Otros trámites Sello de 5 CUP Insertar otra denominación Tipo de cuenta a operar ACEPTAR

5

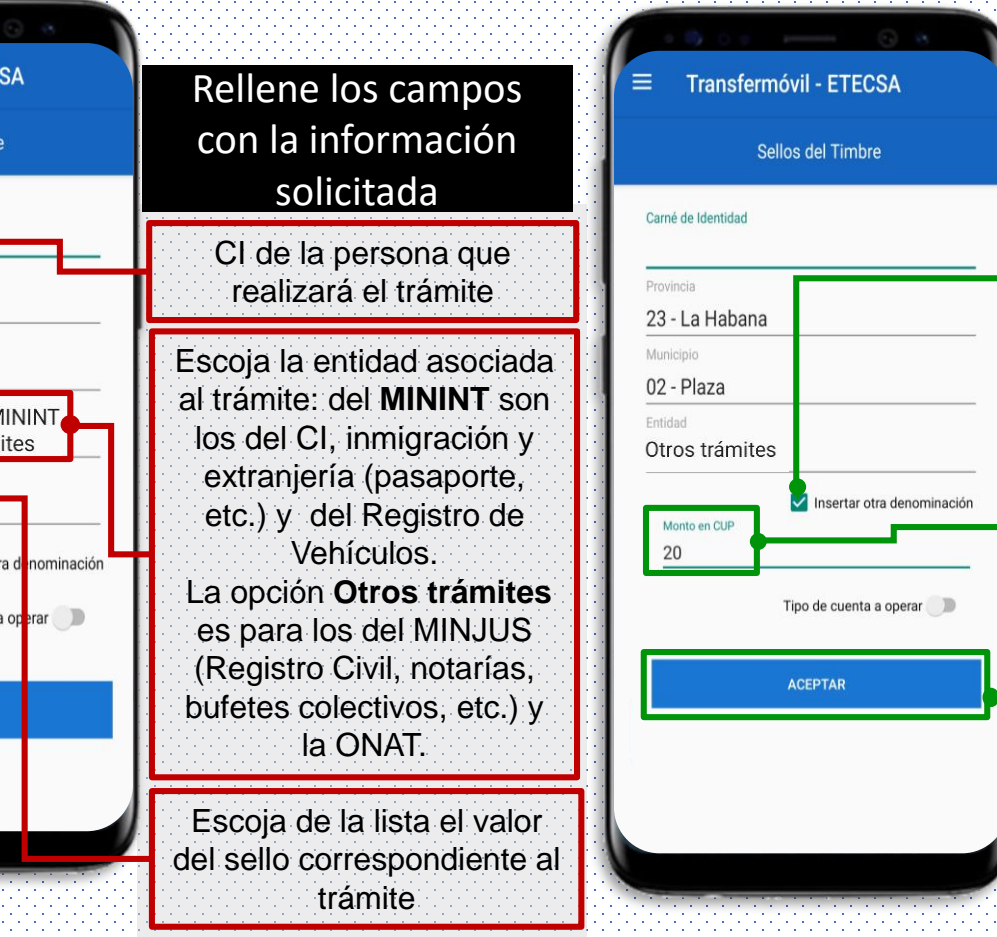

6

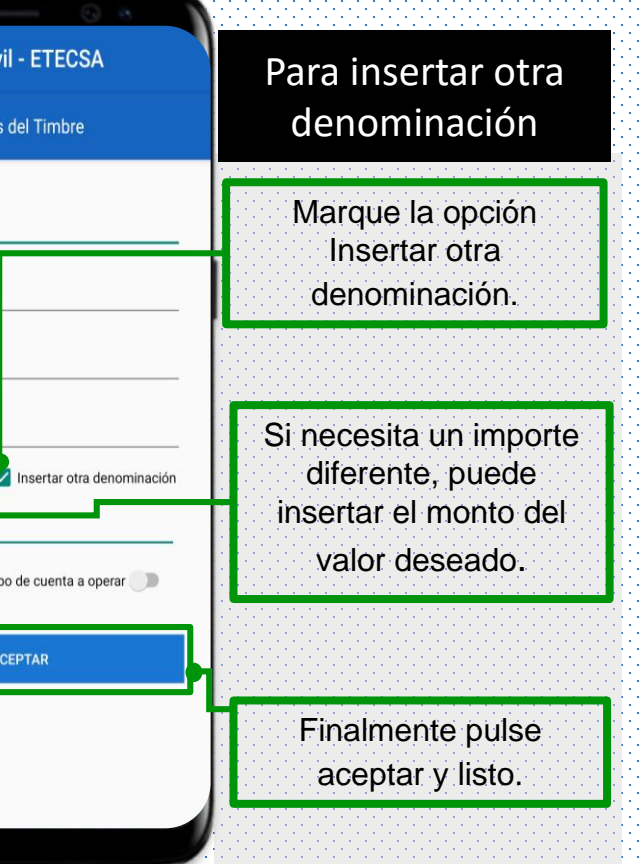